Для того, чтобы войти в личный кабинет студента, введите в поле логин вашу Фамилию, в поле пароль введите ваш пароль.

|                       | Личный кабинет студента образовательного портала<br>ШГУ им.С.Торайгырова                                                                                                    |
|-----------------------|----------------------------------------------------------------------------------------------------|
| Для вход              | Вход в личный кабинет студента<br>а введите фамилию и пароль                                                                                                    |
| Внимание<br>Смена пај | !! Если у Вас не получается зайти то обращайтесь в Центр обслуживания студентов (в главном корпусе, е<br>роля для студентов дистанционной формы обучения доступна по <u>ссылке</u> |
| Фамилия:<br>Пароль:   | Войти                                                                                                    |

## Рисунок 1 – Ввод логина и пароля

| На вашу почту                           | было выслано письмо с                  |
|-----------------------------------------|----------------------------------------|
| инструкциями для подтве                 | рждения.                               |
| Чтобы получить доступ к                 | личному кабинету, следуйте инструкциям |
| в письме. Все операции н<br>компьютера. | еобходимо выполнять с персонального    |
| Если письмо не приходит,                | проверьте спам или нажмите отправить   |
| еще раз.                                |                                        |
| Если вы не имеете достуг                | п указанному вами ранее адресу         |
| электронной почты, введі                | ите адрес вашей новой электронной      |
| почты и нажмите отправи                 | ить еще раз.                           |
| E-mail                                  |                                        |
|                                         |                                        |
|                                         |                                        |

Рисунок 2 – Подтверждение электронного адреса

## после нажатия кнопки

ничего не произошло:

страница просто перезагрузилась

то есть вы снова попали на страницу, изображенной на рисунке 1

займите очередь через терминал в ЦОСе

 выберите учебнообразовательный сектор

 выдача логина и пароля

 дождитесь своей очереди

заранее приготовьте
удостоверение
личности или студ.
билет

!!!! обучающийся/препода ватель получает пароль лично !!!! открылась страница, изображенная на рисунке 2

если электронный адрес указан правильно, зайдите на почту и пройдите по ссылке в течение 5 минут и личный кабинет откроется

тема письма: «ПГУ им С. Торайгырова. Подтверждение почты»

если письма нет, то проверьте папку «Спам» если электронный адрес указан НЕ правильно, введите правильный электронный адрес и нажмите отправить еще раз (рисунок 2)

зайдите на почту и пройдите по ссылке в течение 5 минут

Если вы учитесь дистанционно, вы можете восстановить пароль из дома. при входе в личный кабинет есть примечание.